# MANUAL FÖR ANVÄNDARE OCH TRÅDLÖSA TILLBEHÖR

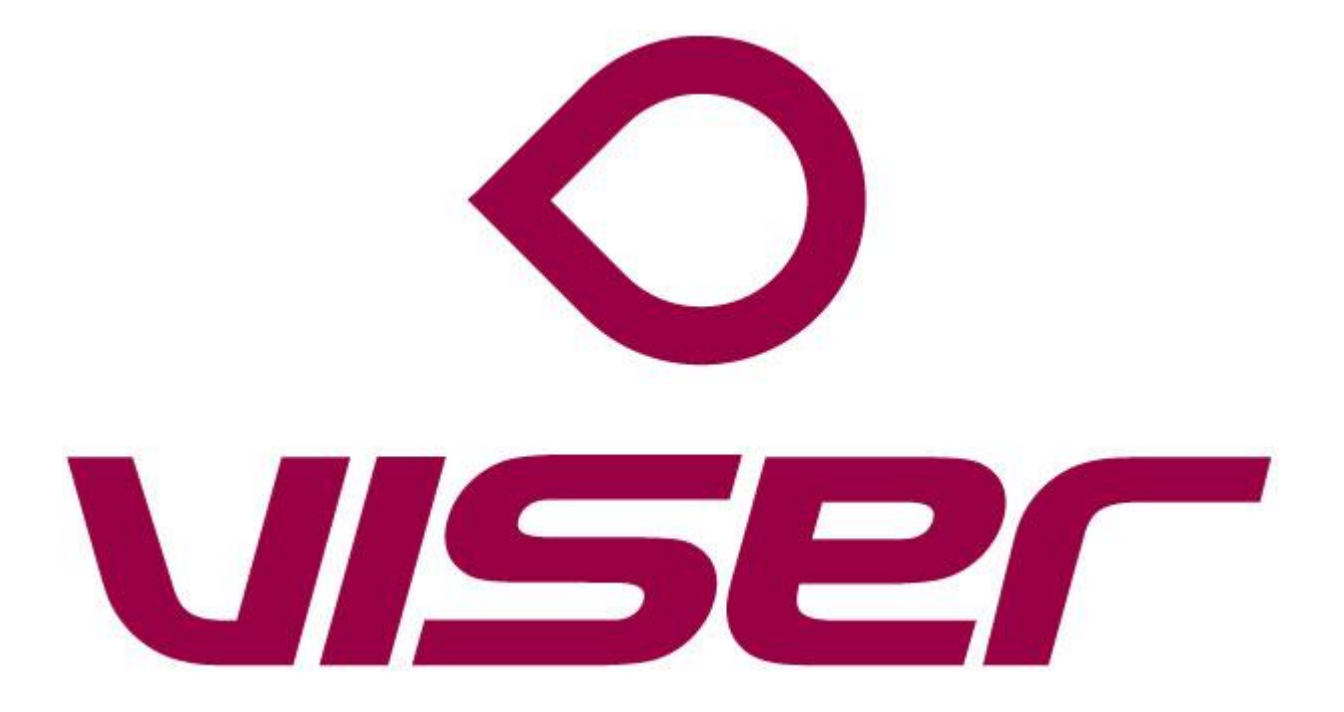

# Innehåll

| 1                   | Lägg | ga till och hantera användare i en verksamhet | . 2 |
|---------------------|------|-----------------------------------------------|-----|
|                     | 1.1  | Lägg till användare                           | . 2 |
|                     | 1.2  | Redigera användare                            | . 2 |
|                     | 1.3  | Ta bort användare                             | .2  |
| 2                   | Lägg | a till NFC-taggar och trådlösa enheter        | .3  |
|                     | 2.1  | Larmsändare                                   | .3  |
|                     | Lägg | a till larmsändare till en brukare            | .3  |
|                     | Ta b | ort larmsändare för en användare              | .3  |
|                     | 2.2  | NFC -taggar                                   | .3  |
|                     | Lägg | a till en NFC- tagg                           | .3  |
| Ta bort en NFC-tagg |      | ort en NFC-tagg                               | .4  |

# 1 Lägga till och hantera användare i en verksamhet

## 1.1 Lägg till användare

- 1. Klicka på fliken **Konfigurera/Användare**.
- 2. Klicka på lägg till.
- 3. Välj Personal under typ av användare
- 4. Välj verksamhet under typ Kund.
- 5. Välj verksamhet under typ av Larmmottagning.
- 6. Klicka på **OK**.
- 7. Skriv användarnamn och lösenord.
- 8. Klicka på Spara.
- 9. Skriv in Initialer, Namn och ange alla Avdelningar till valfria och Hela huset till tvingande.
- 10. Klicka på **Spara.**

### 1.2 Redigera användare

- 1. Klicka på fliken Konfigurera/Användare.
- 2. Skriv in den användaren du ska redigera under sök.
- 3. Klicka på redigeringssymboler 🧉 för den användare du vill redigera.
- 4. Redigera den information du vill
- 5. Klicka på Spara.
- 6. Vill du redigera lösenordet skriver du in det nya i rutan Sätt lösenord.
- 7. Klicka på Spara.

### 1.3 Ta bort användare

- 1. Klicka på fliken **Konfigurera/Användare**.
- 2. Skriv in den användaren du ska ta bort under sök.
- 3. Klicka på redigeringssymboler 🧭 för den användare du vill ta bort.
- 4. Klicka på Radera.

200327 Admin för Viser

2

# 2 Lägga till NFC-taggar och trådlösa enheter

## 2.1 Larmsändare

#### Lägga till larmsändare till en brukare

- 1. Välj alternativet **Brukare** så att du får fram en lista över brukarna.
- 2. Klicka på redigeringssymboler *G* för den brukare som du vill ge en larmsändare, så att du kommer till sidan **Redigera brukare**.
- 3. Klicka på alternativet Larmsändare och tillbehör till vänster på sidan.
- 4. Tryck på knappen på det tillbehör som du vill lägga till. (OBS! måste göras 1-2m ifrån en mottagare)
- 5. Välj Lägg till larmsändare
- 6. Klicka på Välj.

#### Ta bort larmsändare för en användare

- 1. Välj alternativet **Brukare** så att du får fram en lista över brukarna.
- 2. Klicka på redigeringssymboler *if* för den brukare som du vill ta bort en larmsändare från, så att du kommer till sidan **Redigera brukare**.
- 3. Klicka på alternativet **Larmsändare och tillbehör** till vänster på sidan.
- 4. Klicka på krysset på den larmsändare du önskar ta bort.

## 2.2 NFC -taggar

#### Lägga till en NFC- tagg

- 1. Scanna den tagg du vill lägga till med smartphonen.
- 2. Välj alternativet **Platser** som finns under fliken **Lager** så att du kommer till en lista över redan registrerade platser/NFC taggar.
- 3. I sökfältet skriver du in ditt användarnamn, varpå systemet letar upp taggen.
- 4. Klicka på redigeringssymboler *för* den NFC tagg som du lagt till
- 5. Skriv in en tydlig beskrivning av var NFC är placerad i fältet **Beskrivning**, enligt nedan "Rum" samt rumsnummer på NFC taggen som sitter inne i rummet "Brukare" samt rumsnummer på NFC taggen som sitter på brukarens klocka. Klicka sedan på knappen **Spara** för att spara uppgifterna.
- 6. Välj alternativet **Brukare** så att du får fram en lista över brukarna.
- 7. Klicka på redigeringssymboler *i* för den brukare som du vill ge en larmsändare, så att du kommer till sidan **Redigera brukare**.
- 8. Klicka på alternativet Larmsändare och tillbehör till vänster på sidan.
- 9. Klicka på Lägg till plats från lager
- 10. Välj den tagg du precis lagt till ur listan. Klicka på **Välj.**

#### Ta bort en NFC-tagg

- 1. Välj alternativet **Platser** som finns under fliken **Lager** så att du kommer till en lista över redan registrerade platser/NFC taggar.
- 1. Klicka på redigeringssymbole 🗹 för den plats/NFC-tagg som du vill ta bort från systemet.
- 2. Klicka på alternativet **Radera** på sidan.
- 3. Platsen/NFC-taggen är nu raderad från systemet och brukaren där den var knuten.